# Find my iPad

Leiðbeiningar

## Kveikt á Find my iPad

- Opnið Settings
- Veljið iCloud
- Kveikið á Find my iPad

| ••••• Vodafone IS ぞ 🔆         | 15:52 <b>7</b> ¥ 62%                      |
|-------------------------------|-------------------------------------------|
| Settings                      | iCloud                                    |
| Q. Settings                   | BG Björn Gunnlaugsson bjorng@kopavogur.is |
| Airplane Mode                 | A Cat Lin Family Chaving                  |
| 🛜 Wi-Fi Kopavogur             | Set Op Family Shaning                     |
| Bluetooth On                  | Storage 4,8 GB Available >                |
| W Mobile Data                 |                                           |
| Carrier Vodafone IS           | iCloud Drive On >                         |
|                               | See Photos Off >                          |
| Notifications                 | Mail                                      |
| Control Centre                | Contacts                                  |
| Do Not Disturb                | Calendars                                 |
| General                       | Reminders                                 |
| A Display & Brightness        | Safari                                    |
| Wallpaper                     | Notes                                     |
| Sounds                        | Backup Off >                              |
| Touch ID & Passcode           | Keychain On >                             |
| Battery                       | Find My iPad On                           |
| Privacy                       | ADVANCED                                  |
|                               | Share My Location >                       |
| iCloud<br>bjorng@kopavogur.is |                                           |
| iTunes & App Store            | Sign Out                                  |

### Ef þessi gluggi kemur upp

...þá er slökkt á staðsetningarbúnaði.

Smellið á Settings

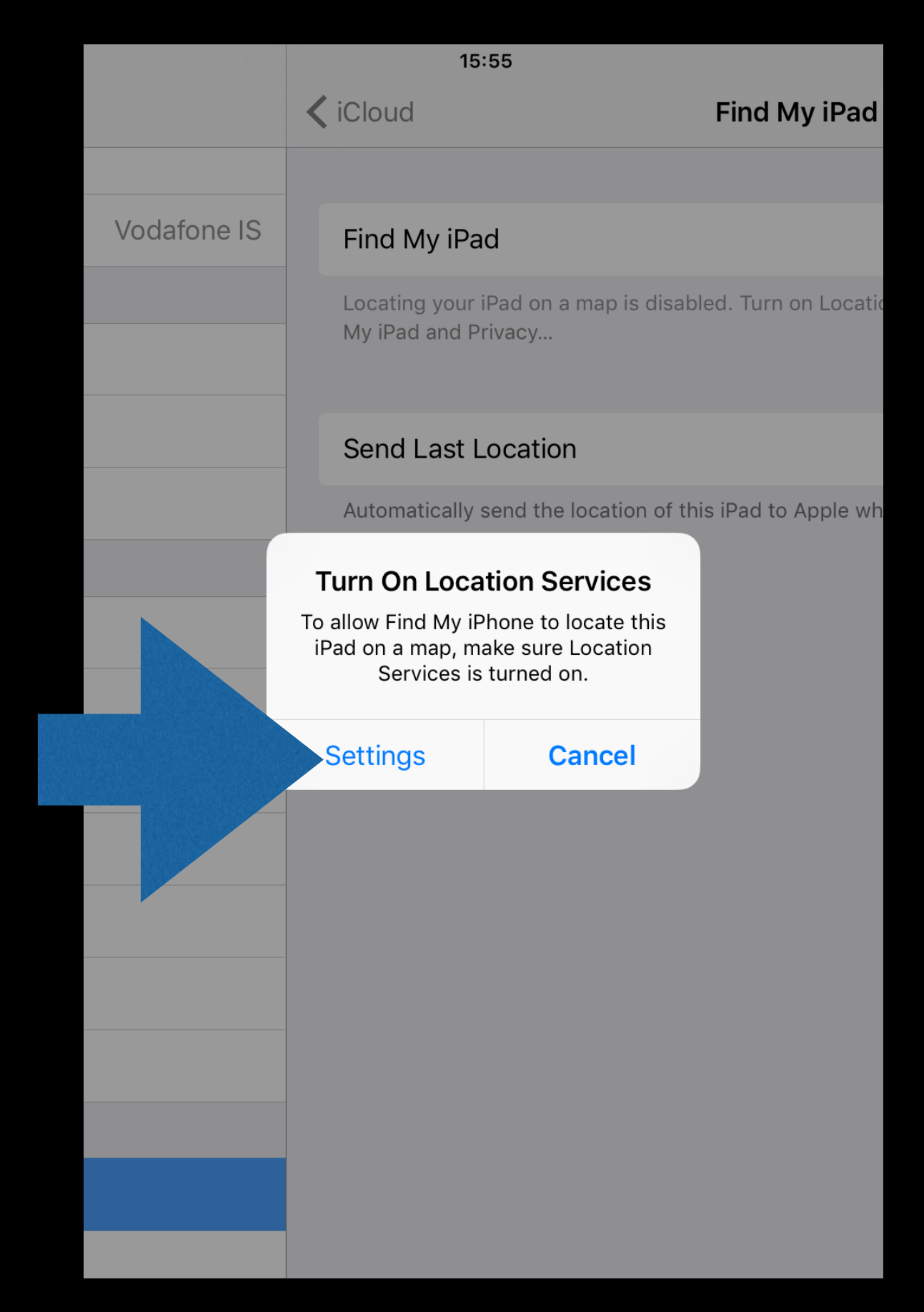

| ••••• V         | odafone IS 🗢         |             |                         | 15:55                     |                            | <b>1</b><br>🗍 🕇 6 | 2% 🔳 )       |
|-----------------|----------------------|-------------|-------------------------|---------------------------|----------------------------|-------------------|--------------|
|                 | Settings             |             | Privado                 | су                        | Location Service           |                   |              |
| <b>(</b> هر)    | Mobile Data          |             |                         |                           |                            |                   |              |
|                 | Carrier              | Vodafone IS | Loca                    | tion Services             |                            |                   | $\mathbf{D}$ |
|                 |                      |             | Locati                  | on Services uses GPS,     | Bluetooth, a               | and mobile towe   | r            |
|                 | Notifications        |             | locatio                 | ons to determine your a   | pproximate location. About | ices & Privacy    |              |
|                 | Control Centre       |             | Shar                    | e My Location             |                            |                   | >            |
| C               | Do Not Disturb       |             | This iF                 | Pad is being used for loo | cation sharing.            |                   |              |
|                 |                      |             |                         | Agent                     |                            | √ Always          | >            |
|                 | General              |             | $\overline{\mathbb{A}}$ | App Store                 |                            | While Using       | >            |
| AA              | Display & Brightness |             |                         |                           |                            |                   |              |
|                 | Wallpaper            |             |                         | Calendar                  |                            | While Using       | >            |
|                 | Sounds               |             | Ó                       | Camera                    |                            | ✓ While Using     | >            |
|                 | T     D 0 D          |             |                         | Content                   |                            | Always            | >            |
|                 | Iouch ID & Passcode  |             |                         | Educreations              |                            | While Using       | >            |
|                 | Battery              |             |                         | Evernote                  |                            | While Using       | >            |
|                 | Privacy              |             |                         |                           |                            | while osing       |              |
|                 |                      |             |                         | Facebook                  |                            | While Using       | >            |
|                 | iCloud               |             | 9                       | Hangouts                  |                            | While Using       | >            |
| $(\mathcal{A})$ | iTunes & App Store   |             |                         | Instagram                 |                            | While Using       | >            |

### Kveikið á Location services

Grænt þýðir kveikt

| ••••• V     | odafone IS 🗢                  |      | 15:55                  |                                       |                | <b>1</b><br>62% 🔳    |   |
|-------------|-------------------------------|------|------------------------|---------------------------------------|----------------|----------------------|---|
|             | Settings                      |      | iCloud                 | Find My iPad                          |                |                      |   |
| (A)         | Mobile Data                   |      |                        |                                       |                |                      |   |
|             | Carrier Vodafor               | e IS | Find My iPad           |                                       |                |                      | 4 |
|             |                               |      | Find My iPad allows yo | ou to locate, lock or erase your in a |                | om being erased      |   |
|             | Notifications                 |      | of reactivated without | your password. About Find My Pa       | IU             |                      |   |
|             | Control Centre                |      | Send Last Locatio      | on                                    |                |                      |   |
|             | Do Not Disturb                |      | Automatically send th  | e location of this iPad to Apple whe  | en the battery | y is critically low. |   |
|             |                               |      |                        |                                       |                |                      |   |
| $\Diamond$  | General                       |      |                        |                                       |                |                      |   |
| AA          | Display & Brightness          |      |                        |                                       |                |                      |   |
|             | Wallpaper                     |      |                        |                                       |                |                      |   |
| <b>(</b> )) | Sounds                        |      |                        |                                       |                |                      |   |
|             | Touch ID & Passcode           |      |                        |                                       |                |                      |   |
|             | Battery                       |      |                        |                                       |                |                      |   |
|             | Privacy                       |      |                        |                                       |                |                      |   |
|             |                               |      |                        |                                       |                |                      |   |
|             | iCloud<br>bjorng@kopavogur.is |      |                        |                                       |                |                      |   |
| A           | iTunes & App Store            |      |                        |                                       |                |                      |   |

#### Nú er hægt að kveikja á Find my iPad

Mælt er með að líka sé kveikt á Send my last Location.